## Modification of images for making figures

1. Take H&E or IHC pictures.

2. Open the figures using Adobe Photoshop.

3. Go to "Image" and then "Image size". You should set "Resolution" to 300 pixels/inch. You should also adjust document size, for example to 3 inches \* 2 inches. Make sure that boxes next to "Scale Styles" and "Constrain Proportions" and "Resample Image" are all checked.

4. You may also want to go to "Image" and then "Mode" to change the images into grey scale, CMYK or RGB color.

5. Save the resize image as .JPEG format. Double check the file size that it should not be too big (over 10Mb).